## **DSC NEO Power Series Configuration Manual**

(HS2016/2032/2064/2128)

\*NOTE: M2M advises that an experienced alarm installer program these panels as further programming is required to ensure proper performance.

Full panel testing & signal confirmation must be completed by the installer.

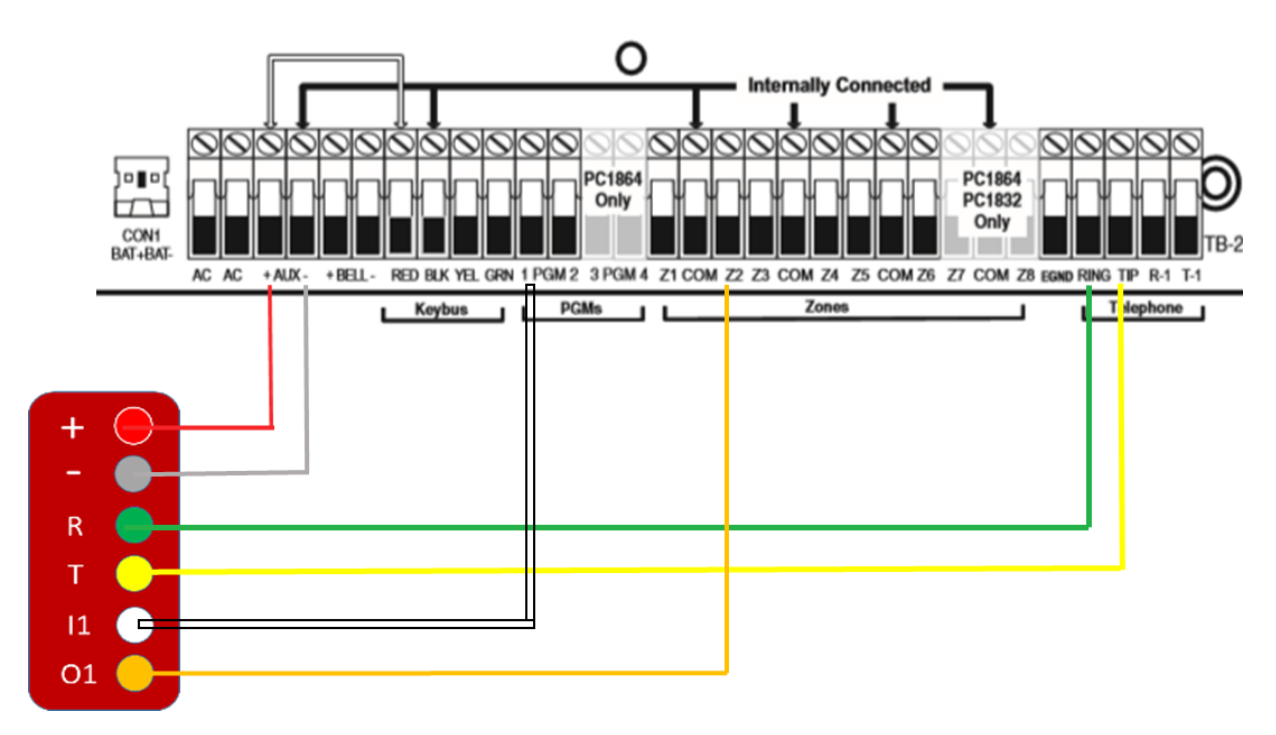

\*IN1 and OUT1 – optional terminals for the remote arm/disarm feature

## Wiring the MN01-4G to the Alarm Panel

## **Enable Contact ID reporting:**

| Keypad Display   | Keypad entry | Action description                                                                |
|------------------|--------------|-----------------------------------------------------------------------------------|
| Select:          | *85555       | To enter Programming mode                                                         |
| Select:          | 301          | To enter menu" First phone number"                                                |
| Select: 001      | 001          | To select first phone number                                                      |
| DFFFFF (or       | 123456*6*#   | Enter actual or non-existing number (any number will do, 123456 is example,       |
| previous number) |              | press *6* to enter/exit hex mode in order to fill the rest with 'F's)             |
| Select:          | 383          | Enter Communication Options 4                                                     |
| Comm. Option 4:  | 2#           | Toggle 2 to OFF, to set the programmable account code in 310 to 4 digits, # saves |
| Select:          | 310          | To enter menu "System account code"                                               |
| System account:  | 000          | To enter submenu for the whole system (001, 002 for more partitions)              |
| System account:  | 1234#        | Enter 4-digit account number for CMS identification (1234# is an example)         |
| Select:          | 311          | To enter menu "Reporting"                                                         |
| Select:          | 001          | To go to "Alarm restore options'                                                  |

| Toggle receiver#1 | *#  | Press * to select "Y" (yes) – "Alarm/Restore" events are reported to telephone     |
|-------------------|-----|------------------------------------------------------------------------------------|
|                   |     | number 1                                                                           |
| Tamper restore:   | 002 | To go to "Tamper/Tamper restore"                                                   |
| Toggle receiver#1 | *#  | Press * to select "Y" (yes) – "Tamper/Tamper restore" events are reported to       |
|                   |     | telephone number 1                                                                 |
| Opening/Closing   | 003 | To go to "Open/Close" events                                                       |
|                   | *## | Press * to select "Y" (yes) – "Open/Close" events are reported to telephone        |
|                   |     | number 1, # to save, # to exit to main menu                                        |
| Select:           | 350 | To enter "Communicator Alarm Format" options                                       |
| Enter Data:       | 001 | To select phone number 1                                                           |
| Enter Data:       | 03# | 03 is for Contact ID, # to save (alternatively you can use <> to move in the menu) |
| Select:           | 380 | Enter First Communication Options                                                  |
| Comms.            | 1## | Toggle 1 to ON, 3 and 4 must be off (DTMF touch-tone dialing, DTMF dialing for     |
| Enabled:          |     | all attempts), # to save                                                           |

## Program Keyswitch zone and output:

| Keypad Display   | Keypad | Action description                                                                     |
|------------------|--------|----------------------------------------------------------------------------------------|
|                  | entry  |                                                                                        |
| Select:          | *85555 | To enter Programming mode                                                              |
| Select:          | 001    | Enter zone definition menu                                                             |
| Zone definitions | *      | Enter Zone 1 definition                                                                |
| Zone 1           | 066    | To choose Momentary Keyswitch for Zone 1                                               |
| Momentary KSW    | ##     | To exit to main menu                                                                   |
| Select:          | 013    | Enter First System Options (to configure Normally Closed Zones)                        |
| Toggle 1         | *      | Press the * or toggle buttons <> until 1 is ON (all zones are wired as normally closed |
|                  |        | circuits with returns to COM terminal)                                                 |
| Toggle Option 1  | ##     | Press ## to exit to main menu                                                          |
| Select:          | 009    | Enter I/O Programming menu                                                             |
| PGM 1            | 001    | To enter PGM 1 subsection                                                              |
| PGM 1            | 115    | To program the output to report Armed/Disarmed status                                  |
| PGM 1            | ##     | Press ## to exit to main menu                                                          |